# **PORTALE LIBRI + SINTESI AI**

L'utente registrato, se possiede i permessi di accesso, accede al 'PORTALE LIBRI' della sezione 'WORKING AREA'

# <mark>SCHERMATA PRINCIPALE</mark>

| RICERCA ED ORDINAZIONE LIBRI |                            |                            |         |       |                 |
|------------------------------|----------------------------|----------------------------|---------|-------|-----------------|
|                              |                            |                            |         | _     | CARRELLO        |
| ISBN:                        | Anno pubblicazione da:     | ¢ а:                       | 4       |       | Chulleto        |
| Titolo:                      | Prezzo compreso tra €:     | ≎ e€                       | 3       |       |                 |
| Autore:                      | Cerca in: Catalogo Italian | 10                         |         | ~     |                 |
| Editore:                     | Risultati per pagina:      | Risultati per pagina: 20 💌 |         | ~     |                 |
| Collana:                     | Ordinamento risultati:     | Nessuno                    |         | ~     |                 |
| Amore Disease                |                            |                            | Discuss |       |                 |
| Azzera KICEFCa               | ☑ Visualizza Copertine     | 2                          | Ricerca |       |                 |
| RISULTATI RICERCA            |                            |                            | « ( • ) | • [»] |                 |
|                              |                            |                            |         |       |                 |
|                              |                            |                            |         |       |                 |
|                              |                            |                            |         |       |                 |
|                              |                            |                            |         |       |                 |
|                              |                            |                            |         |       |                 |
|                              |                            |                            |         |       |                 |
|                              |                            |                            |         |       |                 |
|                              |                            |                            |         |       |                 |
|                              |                            |                            |         |       |                 |
|                              |                            |                            |         |       |                 |
|                              |                            |                            |         |       |                 |
|                              |                            |                            |         |       |                 |
|                              |                            |                            |         |       |                 |
|                              |                            |                            |         |       |                 |
|                              |                            |                            |         | _     |                 |
|                              |                            |                            |         |       |                 |
|                              |                            |                            |         |       | CARICA CARRELLO |
|                              |                            |                            |         |       |                 |
|                              |                            |                            |         | -     |                 |
|                              |                            |                            |         | -     |                 |

La pagina principale è quella della ricerca dei testi tramite i filtri:

INSERIMENTO MINIMO: 3 caratteri per ciascun campo esclusi ISBN (13 caratteri)

- ISBN inserimento del numero di ISBN (campo numerico ci 13 cifre) inserimento preciso del numero di ISBN del testo
- TITOLO campo alfanumerico; inserimento della singola parola o parte di essa oppure inserimento della singola frase o parte di essa.
- AUTORE campo alfanumerico; inserimento del cognome dell'autore
- EDITORE campo alfanumerico; nominativo editore o parte di esso
- COLLANA campo alfanumerico; nominativo collana o parte di essa
- ANNO DI PUBBLICAZIONE campo numerico solo in combinazione di almeno un campo tra ISBN, titolo, autore, editore, collana. Inserimento anni completi (esempio 2020)
- PREZZO campo numerico solo in combinazione di almeno un campo tra ISBN, titolo, autore, editore, collana. Inserimento prezzo con decimali opzionali (esempio 50 oppure 50.30)

# SPECIFICHE DELLA RICERCA

- <u>CATALOGO selezionare il catalogo dal menu a tendina (italiano, anglo-americano, francofono, spagnolo, tedesco o ulteriori altri cataloghi)</u>
- NUMERO DI RISULTATI PER PAGINA selezionare il numero di records per pagina tramite il menu a tendina (fino a 50 records)
- ORDINAMENTO dal menu a tendina scelta del criterio di ordinamento dei risultati
- VISUALIZZA COPERTINE per velocizzare il risultato della ricerca, togliere il check della visualizzazione delle copertine

#### RISULTATI DELLA RICERCA

| RICERCA ED                              | ORDINAZIONE LIBRI CELDES ( v. 2025 build 3.1                                                                                                    | 3.3237 )                                                                                                    |                                                                                                    |                                                           |                                                           |
|-----------------------------------------|----------------------------------------------------------------------------------------------------|----------------------------------------------------------------------------------------------------|----------------------------------------------------------------------------------------------------|-----------------------------------------------------------|-----------------------------------------------------------|
| ISBN:<br>Titolo:<br>Autore:<br>Editore: | BUKOWSKI                                                                                                    |                                                                                                    | Anno pubblicazione da:<br>Prezzo compreso tra €:<br>Cerca in: Catalogo Italia<br>Risultati per pagina: | <ul> <li>a:</li> <li>e €:</li> </ul> no           20      | <ul><li>○</li><li>○</li><li>✓</li></ul>                   |
| Collana:                                |                                                                                                    |                                                                                                    | Ordinamento risultati:                                                                                 | Nessuno                                                   | ~                                                         |
| VERIFIE                                 | D&SECURED<br>MECHATY-KHE                                                                                                    |                                                                                                    | Visualizza Copertine                                                                                   | Azzera                                                    | Ricerca                                                   |
|                                         | La mite-Il coccodrillo. Ediz. integrale.<br>di Fëdor Dostoevskij, Aleksei Bukows<br>Editore: Crescere<br>Collana: Grandi classici - Formato: Prode<br>Codice ISBN: 9791254542583<br>Data Pubblicazione: 20/06/2023 ( Lingu<br>Prezzo: EUR 4.90 ( Aggiornato al 29/08/2<br>Le notti bianche-Memorie dal sottosu<br>di Fëdor Dostoevskij, Aleksei Bukows<br>Editore: Crescere<br>Collana: Grandi classici - Formato: Prode<br>Codice ISBN: 978888379529<br>Data Pubblicazione: 30/04/2021 ( Lingu<br>Prezzo: EUR 4.90 ( Aggiornato al 11/10/2 | Con segnalibro<br>ki<br>vtto composito per la vendita al dettaglio<br>a: Italiano )<br>023 )<br>1000. Ediz. integrale. Con Segnalibro<br>ki<br>vtto composito per la vendita al dettaglio<br>ia: Italiano )<br>023 ) |                                                                                                    | Aggiungi a<br>Mostra D<br>Aggiungi a<br>Mostra D<br>SINTE | a Carrello<br>ESI AI<br>a Carrello<br>bettaglio<br>ESI AI |
| Febr Dostworkj<br>B 595A                | Editore: Crescere<br>Collana: Grandi classici - Formato: Prode<br>Codice ISBN: 9791254543399<br>Data Pubblicazione: 04/03/2025 ( Lingu<br>Prezzo: EUR 4.90 ( Aggiornato al 13/03/2                                                                                                    | ki<br>vito composito per la vendita al dettaglio<br>ia: Italiano )<br>025 )                                                                                                    |                                                                                                    | Aggiungi a<br>Mostra D<br>SINTE                           | a Carrello<br>Dettaglio<br>ESI AI                         |

Elenco dei libri con il totale dei records rintracciati ed il numero di pagine sviluppate in base ai filtri ed alle specifiche di ricerca utilizzati.

Se non visualizzate risultati o comunque ottenete un numero di records inferiori alle aspettative, accertatevi di aver selezionato il corretto catalogo.

#### Dall'elenco è possibile:

- Aggiungere i libri nel carrello
   Aggiungi a Carrello
- Visualizzare la scheda del libro
- Utilizzare l'Intelligenza Artificiale integrata

# Mostra Dettaglio oppure doppio click sul record

le integrata SINTESI AI per ulteriori approfondimenti

# <mark>SCHEDA DEL LIBRO</mark>

| Scheda Dettaglio                                                                                                    |                                                                                                    |                                                                                                    | ×                                         |
|----------------------------------------------------------------------------------------------------|----------------------------------------------------------------------------------------------------|----------------------------------------------------------------------------------------------------|-------------------------------------------|
| La mite-Il coccodrillo                                                                                                    | . Ediz. integrale. Con segnalibro                                                                                                    |                                                                                                    |                                           |
| di Fëdor Dostoevskij, Aleks                                                                                                    | sei Bukowski                                                                                                    |                                                                                                    |                                           |
| Feder Dostoerski<br>LA MITE<br>Feder Dostoerski<br>LA MITE<br>Feder Dostoerski<br>LA MITE<br>State<br>Abstract<br>Il racconto La mite fu sco                         | Editore: Crescere<br>Collana: Grandi classici - Vol. 1<br>Codice ISBN: 9791254542583<br>Data Pubblicazione: 20/06/2023<br>Lingua: Italiano<br>Prezzo: EUR 4.90<br>Pagine:<br>Formato: Prodotto composito per la vendit<br>Contenuto: Cofanetto o libro con allegati (<br>Dati editoriali aggiornati al<br>29/08/2023<br>ritto nel 1876 per il Diario di uno scrittore. L'autore la | Cod. Dewey: 830<br>Soggetto: Narrativa classica: generale e le<br>Altri Antologie: generale<br>soggetti:<br>a al dettaglio<br>1 )                                                                                                    | SINTESI AI                                |
| del protagonista come se<br>sussurrato di un marito o<br>dell'uomo sono influenza<br>una giovanissima moglie<br>possono diventare veri e<br>surreale, visionaria e p | e quest'ultimo li stesse dettando a qualcuno in un pr<br>che non si dà pace di fronte all'ineluttabile: una vice,<br>ti dai suoi sentimenti contraddittori, ma a tratti anc<br>, morta suicida e appena adagiata su un tavolo di ca<br>propri mostri in grado di inghiottire persone intere:                                                                                       | eciso momento. Un soliloquio delirante e balbettato, urlato<br>nda drammatica, in realtà, tutt'altro che fantastica. I pensi<br>he lucidi. Il racconto comincia nel piu duro dei modi: una r<br>isa sua da alcuni sconosciuti. La burocrazia e la società ottu<br>P Dostoevskij scrisse "Il Coccodrillo" nel 1865 regalandoci u | re<br>eri<br>agazza,<br>ısa<br>una storia |
|                                                                                                    |                                                                                                    | 💘 Ag                                                                                                    | giungi a Carrello                         |

# Dalla scheda del libro è possibile:

• Aggiungere il libro nel carrello

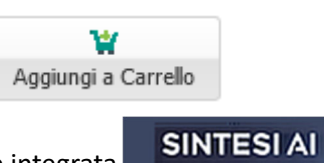

per ulteriori approfondimenti

• Utilizzare l'Intelligenza Artificiale integrata

#### Criminal Minds

Il volume "Criminal Minds" si configura come un'analisi approfondita nel campo della criminologia e della psicologia investigativa, esplorando i meccanismi mentali e comportamentali che caratterizzano le menti criminali. L'autore Peter Harrison adotta un approccio scientifico e multidisciplinare, integrando prospettive provenienti dalla psicologia forense, sociologia criminale e analisi comportamentale.

L'opera si propone di decodificare i processi psicologici che conducono un individuo a compiere atti criminali, analizzando le dinamiche intrapsichiche, familiari e sociali che possono influenzare lo sviluppo di condotte devianti. Harrison esamina diversi profili criminali, dalle personalità antisociali ai serial killer, offrendo una panoramica esaustiva delle tipologie criminologiche più complesse.

Il testo si rivolge principalmente a professionisti del settore giudiziario, criminologi, psicologi forensi, investigatori e studiosi interessati a comprendere in profondità i meccanismi della mente criminale. Rappresenta un prezioso strumento di approfondimento teorico e pratico per chi opera nel campo della giustizia e della sicurezza.

Tra i punti di forza del libro si annoverano la chiarezza espositiva, il rigore scientifico e la capacità di coniugare aspetti teorici con casi studio concreti, rendendo la lettura accessibile anche a un pubblico non strettamente specialistico.

Tra i punti di forza del libro si annoverano la chiarezza espositiva, il rigore scientifico e la capacità di coniugare aspetti teorici con casi studio concreti, rendendo la lettura accessibile anche a un pubblico non strettamente specialistico.

La metodologia di Harrison si caratterizza per un approccio interdisciplinare che integra elementi di psicologia, criminologia, neuroscienze e sociologia, offrendo una visione complessa e articolata del fenomeno criminale.

DETTAGLI EDITORIALI:

- Casa editrice: Barny Books
- Data di pubblicazione: 14 ottobre 2014
- Formato: E-book
- Lingua: Inglese
- Categorie: Crime, Thriller & Adventure Thriller/Suspense
- Audience: Tutti

L'Intelligenza Artificiale può commettere errori, verifica sempre la sintesi mostrata in questa finestra - credits: info@happysoft.it

×

### <mark>CARRELLO/I</mark>

Dopo aver inserito i libri nel carrello (evidenziando il numero di copie desiderato), si attiva la sezione di destra del portale libri.

Sono presenti i libri aggiunti ed appaiono i pulsanti:

VAI A CARRELLO per lavorare immediatamente i libri nel carrello anche se non sono stati salvati in un particolare carrello.

NUOVO CARRELLO azzera il carrello visualizzato per poter inserire i libri in un nuovo carrello

SALVA CARRELLO permette di memorizzare i libri inseriti nel carrello salvandoli in un carrello per lo specifico cliente ed uno specifico destinatario selezionati nel menu a tendina.

<u>Il carrello verrà salvato sulla base della selezione combinata CLIENTE (di fatturazione) e DESTINATARIO</u> (utente finale e/o spedizione dei libri ordinati)

Potete creare in questo modo diversi carrelli per i clienti di fatturazione ed i destinatari selezionati; <u>ogni</u> <u>salvataggio crea o sovrascrive il carrello precedentemente salvato.</u>

| Cliente:      | 4665 - FONDAZIONE DON CARLO GNOCCHI - IRCCS S. MARIA NASCENTE | 1 |
|---------------|---------------------------------------------------------------|---|
| Destinatario: | 5513 - FONDAZIONE DON CARLO GNOCCHI - MAGAZZINO - BIBLIOTECA  |   |
|               |                                                               |   |

CARICA CARRELLO

CARICA CARRELLO

permette il caricamento di un carrello salvato precedentemente.

Dovrete selezionare il cliente di fatturazione ed il relativo destinatario del carrello precedentemente salvato.

Ogni libro presente nei carrelli salvati e/o da creare, può essere eliminato cliccando il pulsante 'ELIMINA'

Elimina

#### GESTIONE CARRELLO

Nelle schermate della 'GESTIONE CARRELLO' è possibile:

- Scegliere il cliente di fatturazione dal menu a tendina; anche se il carrello caricato appartiene ad un cliente di fatturazione diverso, da questa schermata si può selezionare un altro cliente a scelta tra quelli collegati all'utente.
- Scegliere il destinatario / utente finale dal menu a tendina; dallo storico degli ordini precedentemente ricevuti, ogni cliente di fatturazione è collegato ad uno o più destinatari (utenti finali e/o ricezione dei libri ordinati)
- Scegliere il CIG dal menu a tendina; dallo storico degli ordini precedentemente ricevuti, ogni cliente di fatturazione è collegato ai CIG utilizzati nei precedenti ordini ed ai CIG comunicati per ordini futuri; se dovete chiudere CIG e non renderlo più utilizzabile, vi preghiamo di inviarci una richiesta via e-mail
- Inserire eventuale codice CUP per l'acquisto dei libri
- Inserire un eventuale protocollo o numero di ordine che deve essere citato in fattura
- Deselezionare i libri che non si intendono ordinare

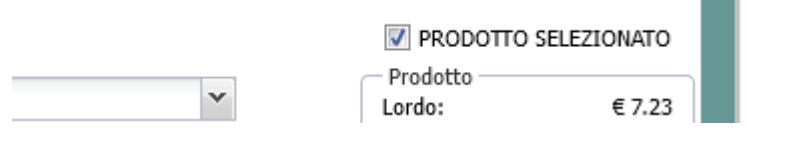

I libri NON SELEZIONATI NELLA CONFERMA D'ORDINE rimangono in memoria se non vengono eliminati dal carrello.

| GESTIONE CARRELLO                                                                                                    | ×                                                              |
|----------------------------------------------------------------------------------------------------|----------------------------------------------------------------|
| Verifica i dati per ciascun prodotto selezionato e poi conferma l'invio                                                                                                    |                                                                |
| 9856 - UNIVERSITA' DEGLI STUDI DI SALERNO CENTRO BIBLIOTECARIO DI ATENEO                                                                                                    | -                                                              |
| 0 - < NUOVO DESTINATARIO >                                                                                                    |                                                                |
| 7872289265 CUP                                                                                                    |                                                                |
| Riferimento:                                                                                                    |                                                                |
| Pinocchio Novecento. Le avventure di Pinocchio. 25 tavole a colori commentate da Michele<br>di Carlo Collodi, Sergio Staino<br>Editore: Feltrinelli<br>Codice ISBN: 9788807420948<br>Data Pubb.: 11/02/2002 ( Lingua: Italiano )                                             |                                                                |
| Prode                                                                                                    | otto                                                           |
| U-< NUOVO DESTINALARIO >     Lordo:       Riferimento     Quantità:     1       Dettaglio:     1     V                                                                                                    | : € 7.23<br>o (18.37%): € 1.33<br>: € 5.90                     |
| Enigma Pinocchio. Da Giacometti a LaChapelle-The Pinocchio enigma. Ediz. illustrata         Editore: Giunti Editore         Codice ISBN: 9788809890343         Data Pubb.: 30/10/2019 ( Lingua: Inglese Italiano )         Formato: Libro         0 - < NUOVO DESTINATARIO > | 20DOTTO SELEZIONATO<br>otto<br>: € 20.00<br>o (18.37%): € 3.67 |
| Riferimento Quantità: 1 Netto:                                                                                                    | : € 16.33                                                      |
| INVIA ORDINE INVIA PREVENTIVO ESPORTA A PDF ESPORTA A EXCEL                                                                                                    | tità: 2<br>): € 27.23<br>to/Comm: € 5.00<br>): € 22.23         |

Per ogni singolo libro presente nel carrello, l'utente può:

- Inserire un destinatario diverso rispetto a quello indicato nell'ordine degli altri libri
- Inserire un numero di riferimento identificativo per ogni libro
- Aggiungere quantità di copie da ordinare (il totale si aggiorna automaticamente)

Per tutti i libri presenti nel carrello, l'utente può:

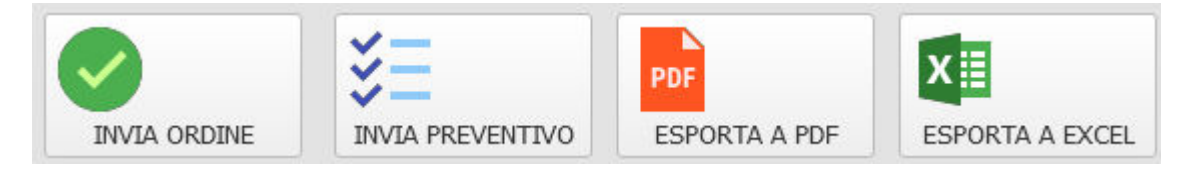

- Inviare l'ordine
- Inviare richiesta preventivo
- Esportare l'elenco in PDF
- Esportare l'elenco in EXCEL

# INFO E PROCEDURE

#### - INFO

Il portale è collegato al nostro gestionale in tempo reale.

<u>L'intelligenza Artificiale (SINTESI AI)</u> di nostra proprietà, fornisce ulteriori informazioni sui testi come ad esempio un piccolo riassunto con approfondimenti specifici, una analisi descrittiva del contenuto, descrizione dei punti di forza del testo, maggiori dettagli editoriali descrittivi ed un abstract ove disponibile.

SINTESI AI è sempre in italiano anche in caso di libri esteri o scritti in qualsiasi altra lingua.

L'invio 'ordine' o 'preventivo' scatena l'inserimento automatico nel nostro gestionale dei dati del carrello nelle sezioni di lavorazione ordini e preventivi.

L'utente riceverà una mail automatica di conferma dell'invio.

Per gli utenti collegati a sistemi gestionali SebinaNext ed Alma, verranno prodotti i files di risposta per l'inserimento automatico nei loro ambienti di lavoro.

#### PROCEDURE

Inserimento libri nei carrelli.

Per salvare i libri in un **NUOVO** carrello: inserire i libri nel carrello e poi click su SALVA CARRELLO scegliendo il cliente ed il destinatario.

ATTENZIONE: nel salvare il carrello, se si sceglie un cliente ed un destinatario che ha già un carrello esistente, eliminerete il carrello esistente e salverete il nuovo carrello creato al suo posto.

Un avviso apparirà per confermare di effettuare comunque questa operazione di sovrascrittura.

Per salvare i libri in un carrello esistente, cliccate il tasto CARICA CARRELLO, poi aggiungete i libri ed infine click su SALVA CARRELLO avendo cura di selezionare il corretto cliente ed il suo destinatario nei menu a tendina.

Per eliminare un libro da un carrello esistente e caricato NON è sufficiente il click sul tasto elimina, è necessario poi SALVARE il carrello avendo cura di selezionare il corretto cliente ed il corretto destinatario nei menu a tendina.